## Практическая работа №5 «Строковые переменные»

1. Запустите интерпретатор языка QBASIC двойным щелчком **QBASIC.EXE** 

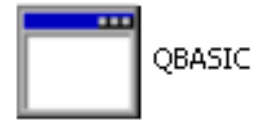

2. Нажмите последовательно клавиши Enter, Esc

Развернем окно интерпретатора. Для этого одновременно нажмите кнопки Alt и Enter. Теперь все действия можно выполнять и мышкой.

Внимание! Переход на русский алфавит в этой версии интерпретатора осуществляется комбинацией клавиш: Ctrl + Shift (справа!)

Переход на латинский алфавит в этой версии интерпретатора осуществляется комбинацией клавиш: **Ctrl + Shift (слева!)** 

Меню интерпретатора открывается клавишей Alt

Нажимаем клавишу Alt, клавишу Enter. В открывшемся меню клавишей со стрелкой выбираем пункт Save As , нажимаем Enter

В новом окне вводим имя файла Имя должно быть латинскими буквами не более 8 символов и с расширением bas. Например: bt1.bas

## Нажмите Enter

Или мышкой: File  $\rightarrow$  Save as, вводим имя файла, ОК

3. Введите фрагмент программы:

А\$= «колобок»

В\$ = «соломинка»

1) Определим длину этих строковых переменных:

PRINT LEN(A\$)

PRINT LEN (B\$)

2) Вырезка фрагмента из значения строковой переменной MID \$(A\$, 3,3)

3) Соединение слов:

PRINT A + « »+ B\$

4) Получите слово «мина» из слова соломинка.

4. Рассмотрим программу, позволяющую определить количество букв «а» в значении строковой переменной А\$

CLS INPUT «введи значение а»; а S=0 FOR I = 1 TO LEN(A\$) IF MID\$(A\$, I, 1) = «а» THEN S=S+1 NEXT I PRINT S

END

Запускаем программу на исполнение: нажмите клавишу F5

На запрос введите любое слово и нажмите Enter. Сверьте полученный результат с истинным.

Внимание! Если в программе вы ввели русскую букву а, то программа будет находить количество русских букв в значении переменной а\$

Сохраняем программу в памяти компьютера.

Меню интерпретатора открывается клавишей Alt

Нажимаем клавишу **Alt**, клавишу **Enter**. В открывшемся меню клавишей со стрелкой выбираем пункт **Save As**, нажимаем **Enter** 

В новом окне вводим имя файла Имя должно быть латинскими буквами не более 8 символов без пробелов и с расширением bas. Например: bukva.bas

Нажмите Enter

Или то же самое мышкой: File  $\rightarrow$  Save as, вводим имя файла, OK

## Выход из программы.

Нажимаем Alt, Enter в открывшемся меню клавишей со стрелкой выбираем пункт Exit, нажимаем Enter